## 彈性班別設定操作說明

- ▶ 請於每月 20 日左右維護下月彈性班表 (請逐月維護)。
- ▶ 校務資訊系統→T.教職員資訊系統→T.1.教職員基本資訊系統→T.1.2.02 彈性上下班時間維護→指 定欲維護彈性班別之「年月」(如:11112)→點「查詢」→按「新增」。

| 年月         |         | 法中踢杠中譯          |           | <b>F源日期</b> | E        | 的起訖    | 対策      | u l   |      |       |     |       |  |
|------------|---------|-----------------|-----------|-------------|----------|--------|---------|-------|------|-------|-----|-------|--|
| 11112      |         | 还山泮虹中胡          |           | ने          | <u>.</u> | à~     | 157     | ¢.    |      |       |     |       |  |
| 職號         | 姓名      |                 | 科室 A407 人 | 力資源室福       | 利考核組     | 職稱     |         |       |      |       |     |       |  |
| ⊿首組        | € 44上頁  | <b>∢</b> ├筆 ▶ ] | 「筆 ▶▶下頁   |             | € →新增    | _刪除    | 」存檔     | ⊻取淌   | ∩搜尋  | 回取消搜尋 | →跳至 | ■簡速表  |  |
| - I to and |         |                 |           |             |          |        |         |       |      |       |     |       |  |
| 沒有         | 容料,共0筆( | 毎百 20 筆 )       |           |             |          |        |         |       |      |       |     |       |  |
| 12/3.      |         | 4, X, 20 + /    |           |             |          |        |         |       |      |       |     |       |  |
|            |         |                 |           |             |          | 1      |         |       |      |       |     |       |  |
| 項次         | 彈性上下班日期 | 上班時間            | 下班時間      | 輪值日期        | 輪值時間     | (不填輪值時 | 間的理由或(物 | 持殊原因備 | 審核狀態 |       | 備註  | 或退回原因 |  |
|            |         |                 |           |             |          | ā±)    |         |       |      |       |     |       |  |
|            | (星期)    |                 |           |             |          |        |         |       |      |       |     |       |  |

> 選填「彈性上下班日期」→自下拉選單中點選「上班時間」、「下班時間」→視實際需要點選「輪 值時間」;若未填輪值時間,請於「不填輪值時間的理由」備註特殊原因。

| 項次 | 彈性上下班日<br>期 | 上班時間      | 下班時間     | 輪值日期 | 論值時間              | (不填輪值時間的理由或(特殊原因備<br>註) | 審核狀態 | 備註或退回原因 |
|----|-------------|-----------|----------|------|-------------------|-------------------------|------|---------|
| 。  | 必填          | 1.00.00   |          |      |                   |                         |      |         |
| ×淌 | ्रो         | 1 08:00 🗸 | 117:00 🗸 |      | - 輪 但 时 间 - 🛛 🗸 🗸 |                         |      |         |

▷ 如需將休息日/例假日與正常工作日互為調移,請參照下圖維護:

✓ 若為勞基法適用人員,須按四週變形工時規則進行調移,即:調移後每4週應有4個休息 日,每2週應有2個例假日。

| 資訊系統首頁 / T.               | 教職員資訊系統 /                                                            | T.1.教職員基本資訊系統 / | T.1.2.02.彈性 | 生上下班時間維護 |     |                |          |       |      |        |  |  |  |
|---------------------------|----------------------------------------------------------------------|-----------------|-------------|----------|-----|----------------|----------|-------|------|--------|--|--|--|
| 年月<br>11112<br>職號         | 年月 查詢 送出彈班申請 來源日期 目的起訖   1112 通 通 通 通   1號 姓名 料室 AF12 研究發展處實驗動物中心 職稱 |                 |             |          |     |                |          |       |      |        |  |  |  |
| ▶ 首筆 ◆ 上頁                 | ▲上筆 ▶ 下                                                              | 筆 ▶下頁 ▶末筆       | ♣新增 -       | -刪除 ↓存檔  | ×取消 | Q搜尋            | 取消搜尋     | ●跳至   |      | ■簡速表   |  |  |  |
| 取消<br>目前第2筆,共2            | 筆(第1筆至第                                                              | 2 筆,每頁 20 筆 )   |             |          |     |                |          |       |      |        |  |  |  |
| 項次 <sup>彈性上下班日</sup><br>期 | 上班時間                                                                 | 下班時間            | 輪值日期        | 輪值時間     |     | (不填輪值時間的<br>註) | )理田或(特殊原 | 因備 審核 | 既態 備 | 註或退回原因 |  |  |  |
| 1<br>1111209(星期<br>五)     | FR 休息日                                                               | FR 休息日          | 1111209     |          |     | 與12/3互調為休      | 息日       | 0 彈   | 班未送  |        |  |  |  |
|                           | 1 08:00 🗸                                                            | 2 17:30 🗸       | 1111203     | -輪值時間-   | ~   | 與12/9互調為工      | 作日       | 0 彈   | 班未送  |        |  |  |  |

資訊系統首頁 / T.教職員資訊系統 / T.1.教職員基本資訊系統 / T.1.2.02.彈性上下班時間維護

| 項次         | 彈性上下班日<br>期                    | 上班時間     | 下班時間           | 輪值日期    | 輪值時間       | (不填輪值時間的理由或(特殊原因備<br>註) | 審核狀態   | 備註或退回原因 |
|------------|--------------------------------|----------|----------------|---------|------------|-------------------------|--------|---------|
| 1C 1       |                                |          |                |         |            |                         |        |         |
| <b>弟</b> 存 | <mark>1111213</mark> (星期<br>二) | MO 例假日 V | MO 例假日 V       | 1111213 | -輪值時間- 🗸 🗸 | 與12/11互調為例假日            | 0 彈班未送 |         |
|            |                                |          |                |         |            |                         |        |         |
| 2          | 1111211(星期<br>日)例假日            | 1 08:00  | 2 <b>17:30</b> | 1111211 |            | 與12/13互調為工作日            | 0 彈班未送 |         |

## ▶ 新制助教校外實習指導期間如不便返校,得免簽到退,請參照下圖維護:

| 項次     | 彈性上下班日<br>期  | 上班時間      | 下班時間    | 輪值日期 | 輪值時間       | (不填輪值時間的理由或(特殊原因備<br>註) | 審核狀態 | 備註或退回原因 |
|--------|--------------|-----------|---------|------|------------|-------------------------|------|---------|
| <br>★消 | 1111201<br>화 | OC 校外實習 ✔ | OC 校外實習 |      | -輪值時間- 🛛 🗸 | 小港醫院帶實習                 |      |         |

- ➢ 每次新增、填畢一筆資料,請記得「存檔」。
- 全月彈性班別維護完畢後,請按「送出彈班申請」。此時,「審核狀態」會呈現「彈班送出,主管 待審中」,系統會以電子郵件通知直屬主管至「T.1.4.11.部屬彈性上下班時間審核(主管)」進行審 核。

資訊系統首頁 / T.教職員資訊系統 / T.1.教職員基本資訊系統 / T.1.2.02.彈性上下班時間維護

| <u>年月</u><br>11112 | 查詢    | 送出彈   | 班申請 | 復製功能      | 來源日期   | 4      | 目的起訖 | -   | 複製  |     |               |     |      |
|--------------------|-------|-------|-----|-----------|--------|--------|------|-----|-----|-----|---------------|-----|------|
| 職號 1               | 姓     | 名 (二) |     | 科室 AF12 🖥 | 开究發展處實 | T驗動物中心 | 職    | 稱   |     |     |               |     |      |
| ₩首筆                | ₩上頁   | ∢上筆   | ▶下筆 | ▶下頁       | N≭筆    | ➡新增    | -刪除  | ✔存檔 | ×取消 | Q搜尋 | <b>风</b> 取消搜尋 | ♦跳至 | ■簡速表 |
| 目前第二               | 2筆,共2 | 筆(第1筆 | 至第2 | 筆,每頁 20   | 筆)     |        |      |     |     |     |               |     |      |

| 項次                   | 彈性上下班日<br>期        | 上班時間      | 下班時間      | 輪值日期    | 輪值時間          | (不填輪值時間的理由或(特殊原因備<br>註) | 審核狀態             | 備註或退回原因 |
|----------------------|--------------------|-----------|-----------|---------|---------------|-------------------------|------------------|---------|
| 1                    | 1111209(星期<br>五)   | FR 休息日    | FR 休息日    | 1111209 |               | 與12/3互調為休息日             | 1 彈班送出,<br>主管待審中 |         |
| IĴ 2<br>い <b>3</b> 存 | <u>1111203(</u> 星期 | 1.08:00 ¥ | 2 17:30 🗸 | 1111203 | - 輪值時間- 🛛 🗸 🗸 | <u> 幽12/9万] 調為工作日</u>   | 1 彈班送出,          |         |
| ,<br><b>前</b> 刪      | 六)休息日              |           |           |         |               |                         | 主管待審中            |         |

## ▶ 主管核准後,系統會續送人資審核,人資點出後,「審核狀態」即呈現「人資審核完成」。

| 項次         | 彈性上下班日<br>期              | 上班時間           | 下班時間      | 輪值日期    | 輪值時間            | (不填輪值時間的理由或(特殊原因備<br>註) | 審核狀態         | 備註或退回原因 |
|------------|--------------------------|----------------|-----------|---------|-----------------|-------------------------|--------------|---------|
| IC 1       |                          |                |           |         |                 |                         |              |         |
| 。皇存        | <u>1111130</u> (星期<br>ニ) | 2 08:30 🗸      | 3 18:00 🗸 | 1111130 | 3 17:30-18:00 🗸 |                         | Y 人資審核<br>完成 |         |
| <b>î</b> N | _/                       |                |           |         |                 |                         | JUIN         |         |
| 2          | 1111129(星期<br>二)         | 2 <b>08:30</b> | 3 18:00   | 1111129 | 3 17:30-18:00   |                         | Y 人資審核<br>完成 |         |

若每月彈班狀況大同小異,可利用程式之「複製功能」進行快速複製,再視需要進行微調即可。
複製時,請先指定「來源日期」,並依實際需要指定「目的起訖」,再按「複製」即可。

| 年月<br>11112 | 查詢   | 送出彈班 | 申請複 | 製功能 <mark>不来</mark><br>1111 | 源日期<br>115 🛃 1 | 111201 | 目的起訖<br>]~ 111123 | :1  | 複製  |     |               |     |      |
|-------------|------|------|-----|-----------------------------|----------------|--------|-------------------|-----|-----|-----|---------------|-----|------|
| 職號          | 姓名   |      | 禾   | 科室 A407 人                   | 力資源室福利         | 则考核組   | 職稱                |     |     |     |               |     |      |
| ₩首筆         | €€上頁 | ∢上筆  | ▶下筆 | ▶下頁                         | N<br>末筆        | ➡新增    | -刪除               | ✔存檔 | ×取消 | q搜尋 | <b>风</b> 取消搜尋 | ●跳至 | ■簡速表 |